# SAVING FAVORITES FROM OLD COMPUTER

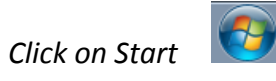

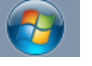

Type Folder in search area

| Control Panel (7)                                             |
|---------------------------------------------------------------|
| Folder Options                                                |
| Sync with other computers, mobile devices, or network folders |
| Change search options for files and folders                   |
| Documents (2)                                                 |
| 😰 OS X Lion Delete a user account                             |
| 🗐 Create an Outlook Data File                                 |
| Music (1)                                                     |
| \mu Sample Music                                              |
| Pictures (6)                                                  |
| 隓 jce_policy-8                                                |
| huh 🔁                                                         |
| 🕌 Android Photos                                              |
| Files (6728)                                                  |
| 🐌 Temporary Burn Folder                                       |
| See more resultr                                              |
| - See more results                                            |
| folder × Shut down >                                          |
|                                                               |

# **Click Folder Options**

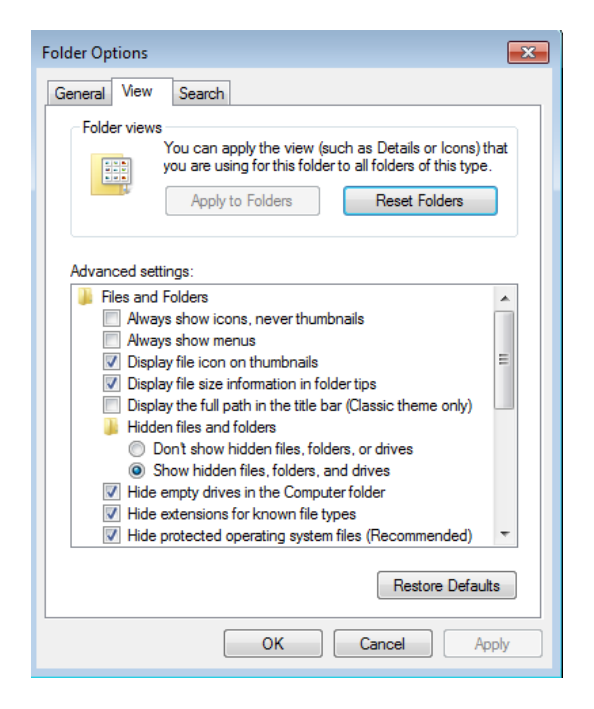

Click on Show hidden files, folders and drives

### Apply

OK (Screen disappears)

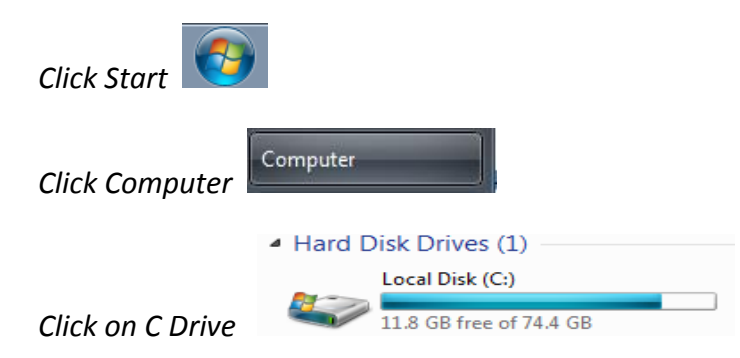

#### Click on Users

|     | HP Universal Print Driver | 4/21/2014 2:50 PM  | File folder |       |
|-----|---------------------------|--------------------|-------------|-------|
|     | inetpub                   | 9/18/2009 4:06 PM  | File folder |       |
|     | Intel                     | 7/21/2010 12:40 PM | File folder |       |
|     | java_home                 | 8/4/2014 12:53 PM  | File folder |       |
|     | MSOCache                  | 4/13/2010 1:31 PM  | File folder |       |
|     | PerfLogs                  | 7/13/2009 11:20 PM | File folder |       |
|     | Program Files             | 2/11/2014 9:26 AM  | File folder |       |
|     | Program Files (x86)       | 6/18/2014 3:42 PM  | File folder |       |
|     | ProgramData               | 8/11/2014 3:29 PM  | File folder |       |
|     | SWSetup                   | 7/28/2010 1:35 PM  | File folder |       |
|     | Temp                      | 3/11/2013 9:20 AM  | File folder |       |
| 🔽 🂵 | Users                     | 7/21/2014 3:11 PM  | File folder |       |
|     | Windows                   | 5/30/2014 8:26 AM  | File folder |       |
|     | bootsqm.dat               | 4/21/2014 5:04 PM  | DAT File    | 11 KB |
|     | CTX.DAT                   | 3/3/2011 12:51 PM  | DAT File    | 1 KB  |
|     |                           |                    |             |       |

# Click on your name

Right click on the Favorites folder and copy and paste to your Google drive.

| Name           | Date modified      | Туре        |
|----------------|--------------------|-------------|
| 🌗 AppData      | 8/30/2012 2:53 PM  | File folder |
| 📙 Contacts     | 5/19/2014 11:46 AM | File folder |
| 膧 Desktop      | 8/13/2014 9:44 AM  | File folder |
| 🐌 Downloads    | 8/13/2014 8:15 AM  | File folder |
| 🙀 Favorites    | 5/21/2014 3:29 PM  | File folder |
| 🕌 Google Drive | 8/11/2014 8:22 AM  | File folder |
| 🚺 Links        | 5/19/2014 11:46 AM | File folder |
| My Documents   | 8/4/2014 1:21 PM   | File folder |
| 📔 My Music     | 5/19/2014 11:46 AM | File folder |
| 🖹 My Pictures  | 8/13/2014 8:49 AM  | File folder |
| 📔 My Videos    | 5/19/2014 11:46 AM | File folder |
| 🐌 niagara      | 7/8/2013 9:53 AM   | File folder |
| 🕞 Saved Games  | 5/29/2014 9:29 AM  | File folder |
| 🔐 Searches     | 5/19/2014 11:46 AM | File folder |

Do the same for My Pictures as well as My Documents copying them to your Google drive.